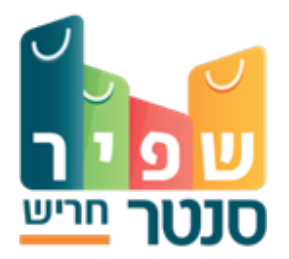

## <u>שימוש במערכת הזמנת מתחמי עבודה משותפים – שפיר סנטר חריש</u>

הרישום למערכת מתבצע באמצעות אתר שפיר סנטר: https://www.shapircenters.co.il/centers-lobby/center-harish

או דרך אתר מגרשים בכתובת:

/https://migrashim.org.il

1.יש ללחוץ על הקישור "רישום" בתפריט מימין או למעלה משמאל (בנייד – לחיצה על אפשרויות בצד שמאל למעלה.( לאחר מילוי הפרטים הראשוני – יישלח קוד לנייד להמשך הרישום. יש להזין את הקוד במקום המיועד לכך ולאחר מכן להשלים את פרטי המשתמש: שנת לידה וישוב.

לאחר הרישום ניתן להזמין עמדות עבודה בקישור הבא.2

https://migrashim.org.il/PickSlot?bharish

או דרך אתר שפיר סנטר: https://www.shapircenters.co.il/centers-lobby/center-harish

יש לבחור יום, עמדה ושעה ולעקוב אחר תהליך ההזמנה עד קבלת האישור.

על מנת לפתוח את דלת המתחם, או את דלת חדר הישיבות אם הוזמן, יש להוריד את היישום.3 TeamPlayerבחנות אנדרוידPlay Store( ) או אפלApp Store( ) כפי שמופיע בהסבר להלן

## מערכת מגרש חכם

∙מערכת המגרש החכם שולטת על נעילת דלת הכניסה למתחם ועל דלת הכניסה לחדר הישיבות. •השליטה בהפעלה מתבצעת דרך אפליקציית TeamPlayerהניתנת להורדה בנייד. ●רק למזמין היחידה יש את האפשרות להפעיל את המערכת באמצעות אפליקצית TeamPlayer

∙ניתן להעביר הפעלה למשתמש רשום אחר. לאחר לחיצה על היחידות שלי - בתפריט מימין, יופיע כפתור

העברת הפעלה ליד כל יחידה שהזמנת.

∙ההפעלה מתאפשרת 5דקות לפני מועד השכרת היחידה ועד 5דקות לאחר סיום מועד ההשכרה

∙הפעלת הנעילה מתאפשרת עם ההגעה למרחק של 50מטר מהמתחם בטווח הזמן שנבחר, ומתבצעת באופן

ידני, ע"י לחיצה במקום המיועד לכך באפליקציה.

כבוי' – השער נעול, לחיצה על הכפתור תעביר אותו למצב 'דלוק' – השער פתוח